| E Demo Demó Verzió                   | 🚊 demo                                                                                                    | VIB -           |
|--------------------------------------|----------------------------------------------------------------------------------------------------|-----------------|
| Partnerek                            | Webshop beállítás                                                                                                    | Súgó 🗲          |
| 👒 Árajánlatok                        | > + =                                                                                                    |                 |
| B Rendelések                         | > · · · ·                                                                                                    |                 |
| Szállítólevél                        | > Paraméterek 🕕                                                                                                    |                 |
| Számlázás                            | > Tipus Név Aktiv                                                                                                    |                 |
| Online számla                        | Shopity eVIRshopity Automatikus működés                                                                                                    |                 |
| Proforma számla                      | Mukodes Mukodes Mukodek V                                                                                                    |                 |
| Raktár                               | >                                                                                                    |                 |
| 🚺 Pénzügy                            | , Kapcsolat 🟮                                                                                                    |                 |
| Árjegyzék                            | API URI API access token                                                                                                    |                 |
| 12 Logisztika                        | https://myshopify.com/admin                                                                                                    |                 |
| Súgó                                 | > Tormék                                                                                                    |                 |
| Webshop connector                    | v                                                                                                    |                 |
| Beállitás                            | Alapértelmezett termék szinkronizátás     "Nem látszik a webshopban" beállítású termékek (cikk, ár, készlet)     Shopity-sync     V Engedélyezett | szinkronja<br>V |
| Webshopok                            | Location Alapértelmezett raktár Alapértelmezett árkategória                                                                                       |                 |
| Szinkron                             | demoraktar (Demó raktár) v Kiskereskedelmi (HUF) v                                                                                                |                 |
| Cikkek beállítása                    | Kategória törzsadatból      Variánsok kezelése      Variánsok kezelése                                                                            |                 |
| Tulaidonsácok beállítása             | 0 Ft árral rendelkező termék kezelése Képszinkron - a webshopon lévő ismeretlen képek adatai<br>Szinkronizálható a webshopba                      | -               |
| Szinkronizálások                     | ,                                                                                                    |                 |
| Merrendelós                          | , Rendelés letöltés 0                                                                                                    |                 |
| Narikk                               | Utolsó letöltött rendelés id-ie Utolsó letöltött rendelés id frissitése Letöltendő rendelések fizetési státusz szerint                            |                 |
| Tachnikai                            | Letöltés után frissüljón a rendelés id V Minden rendelés letöltése V                                                                              |                 |
| Linték                               | Letöltendő rendelések státuszai                                                                                                    | *               |
| - Tissendetek                        | paid                                                                                                    | -               |
| E Torzsadatok                        |                                                                                                    |                 |
| or wendszer                          | Vevői rendelés 0                                                                                                    |                 |
| <ul> <li>Uj bejelentkezes</li> </ul> | Rendelés letöltés működés Beszállító Partnerid Adószám nélküli partner                                                                            |                 |
| L⇒ Kijelentkezes                     | Fizetett rendelésekről előlegszámla készítése                                                                                                    |                 |
|                                      | Letitva                                                                                                    |                 |
|                                      |                                                                                                    |                 |
|                                      | Szolgáltatások 🕕                                                                                                    |                 |
|                                      | Szállítási díj cikkszám Kedvezmény cikkszám                                                                                                    |                 |
|                                      |                                                                                                    |                 |
|                                      | Hibakezelés 😗                                                                                                    |                 |
|                                      | Email cím az értesítésekhez Milyen eseményekről küldjön értesítést Értesítő emailek részletessége                                                 |                 |
|                                      | eroc.nu Csak nibakrol V Reszletek neikül, csak a fobb események V                                                                                 |                 |
|                                      | Felvesz X Eldob                                                                                                    |                 |
|                                      |                                                                                                    |                 |

A külső webshop rendelés letöltéssel kapcsolatos beállítása a **Webshop connector** → **Beállítás** → **Webshopok** menüpont alatt történik:

### Általános mezők:

• Utolsó letöltött rendelés id-je

Az eVIR minden *Rendelés letöltés* esetén átnézi az összes megrendelést, hogy történt e változás. Ezért itt megadhatjuk, melyik az a megrendelés, aminél korábbival már nem kell foglalkoznia a programnak.

Fontos, hogy az ide beírt azonosító a webshopon létező megrendelésre mutasson. Gondot okozhat ezen megrendelés törlése a webshopról.

Új webshop esetén üresen hagyható, ha az *Utolsó letöltött rendelés id frissítése* be van kapcsolva.

## • Utolsó letöltött rendelés id frissítése

# Letöltés után frissüljön a rendelés id

Az Utolsó letöltött rendelés id-je mezőben lévő megrendelés azonosítót az eVIR minden megrendelés letöltésnél ellenőrzi és szükség esetén módosítja arra, amelyikből már készült eVIR vevői rendelés.

## • Ne frissüljön a rendelés id

Az *Utolsó letöltött rendelés id-je* mezőbe írt rendelés id utáni rendeléseket, vagy üres mező esetén mindig minden megrendelést ellenőriz.

## Webshop specifikus mezők:

- UNAS rendelés letöltés beállítás
- Shopify rendelés letöltés beállítás
- Shoprenter rendelés letöltés beállítás
- Woocommerce rendelés letöltés beállítás

## Kapcsolódó oldalak:

- Külső webshop beállításai az eVIR-ben
- Webshop beállítás: Paraméterek
- Webshop beállítás: Kapcsolat
- Webshop beállítás: Termék
- Webshop beállítás: Vevői rendelés
- Webshop beállítás: Szolgáltatások
- Webshop beállítás: Hibakezelés

From: https://doc.evir.hu/ - **eVIR tudásbázis** 

Permanent link: https://doc.evir.hu/doku.php/evir:webshop\_connector:beallitas:rendeles\_letolte

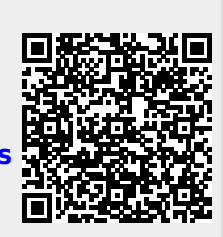

Last update: 2025/04/29 11:44